# СЕРВИС «ЭЛЕКТРОННЫЙ ДНЕВНИК»

ИНСТРУКЦИЯ ДЛЯ КЛАССНОГО РУКОВОДИТЕЛЯ

# Содержание

| 1 | ПО   | дгот  | ОВКА К РАБОТЕ                                                           | 3  |
|---|------|-------|-------------------------------------------------------------------------|----|
|   | 1.1  | Шar   | 1. Регистрация на портале                                               | 3  |
|   | 1.2  | Шаг   | 2. Авторизация на портале                                               | 5  |
| 2 | ОПІ  | ∕ІСАН | ИЕ РАБОТЫ                                                               | 7  |
|   | 2.1  | Под   | готовительные действия                                                  | 7  |
|   | 2.2  | Опи   | сание работы с электронным дневником                                    | 8  |
|   | 2.2. | 1     | Страница просмотра сведений об обучающемся                              | 8  |
|   | 2.2. | 2     | Страница «Уроки»                                                        | 10 |
|   | 2.2. | 3     | Страница «Отметки». Просмотр отметок и данных о посещаемости занятий за |    |
|   | уче  | бный  | период                                                                  | 15 |
|   | 2.2. | 4     | Страница «Классный журнал»                                              | 16 |
|   | 2.2. | 5     | Просмотр информации об успеваемости обучающегося по предмету            | 17 |
|   | 2.3  | Пер   | еписка с родителями и обучающимися                                      | 19 |

### 1. ПОДГОТОВКА К РАБОТЕ

Перед началом работы с сервисом «Электронный дневник» классному руководителю необходимо зарегистрироваться на портале «Петербургское образование» и передать Ответственному от ОУ сведения об уникальном идентификаторе пользователя, генерируемом системой при регистрации на портале «Петербургское образование». Просмотр сведений об уникальном идентификаторе пользователя доступен в Личном кабинете пользователя (доступ в Личный кабинет пользователя описан в подразделе 1.2). Ответственный от ОУ вносит уникальный идентификатор пользователя в АИСУ ОУ и предоставляет доступ к Сервису с правами, определёнными для роли «Классный руководитель».

### 1.1 Шаг 1. Регистрация на портале

Откройте портал «Петербургское образование» (запустите интернет-браузер и в адресной строке введите электронный адрес Портала). Главная страница представлена на рис. 1.

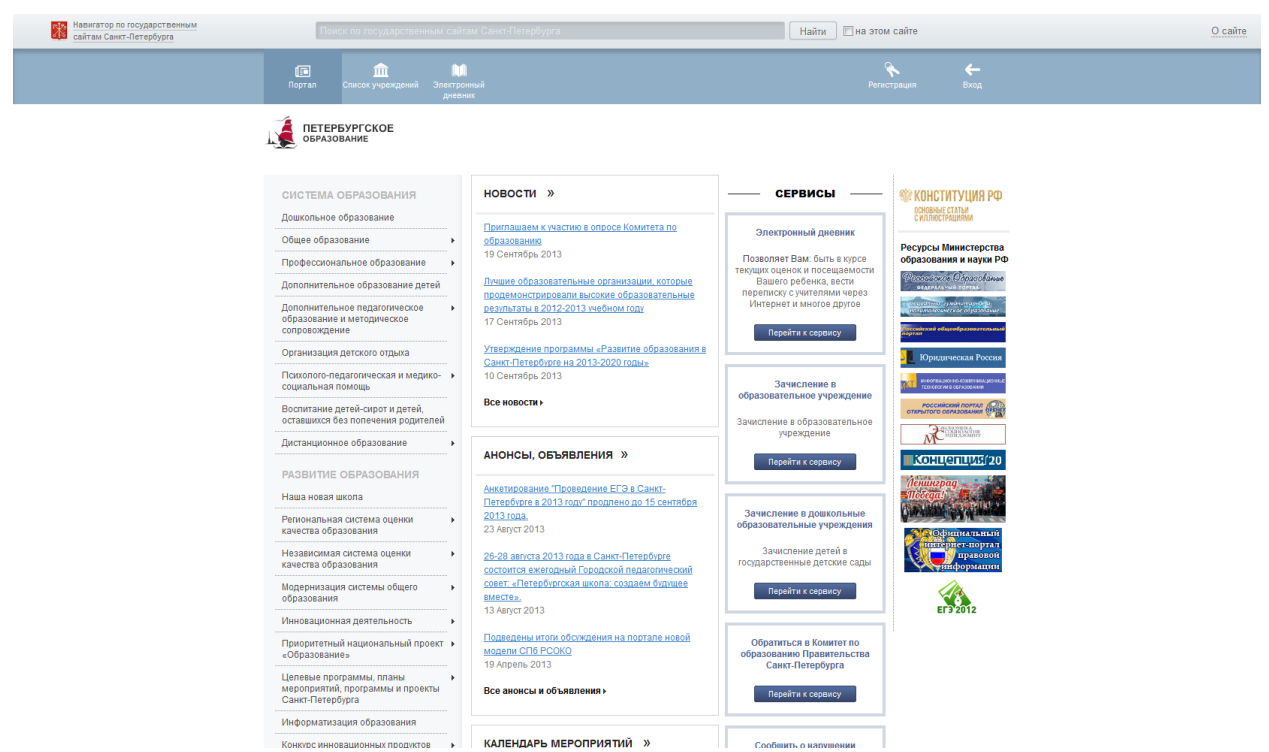

Рисунок 1 – Главная страница портала «Петербургское образование»

По ссылке «Регистрация», расположенной сверху справа любой страницы, перейдите на страницу «Регистрация» (рис. 2).

| Навигатор по государственным сайтам Санкт-Петербурга | Поиск по государственным сайтам Санкт-Петербурга                                                                                                    | Найти 🕅 на этом сайге                                                                                    | О сайте |
|------------------------------------------------------|----------------------------------------------------------------------------------------------------|----------------------------------------------------------------------------------------------------|---------|
|                                                      | Га Список учреждений Зпентронный<br>дителник                                                                                                    | rescripagas Brog                                                                                         |         |
|                                                      | ОБРАЈОВАНИЕ                                                                                                    |                                                                                                    |         |
|                                                      | Регистрация                                                                                                    |                                                                                                    |         |
|                                                      | E-mail: *<br>Не используйте дроса почтовых ящихов, выданных на работе. После<br>репострацие «най поментта непыз<br>Зарегистрироваться ИЛИ <u>слиженть</u> |                                                                                                    |         |
|                                                      | <ul> <li>Менистерство образования и науки</li> <li>Российской Федерации</li> <li>Комитет по образованию</li> </ul>                                        | Санитинан портан Адионистрации<br>Санитинан портан Адионистрации<br>окатически обрана Санитинан Портан - |         |
|                                                      | Поиск <b>Q</b> Карта сайта Помощь                                                                                                    | © Комитет по образованию Санкт-Петербурга, 2010 – 2013                                                   |         |

Рисунок 2 – Регистрация

Укажите действующий адрес электронной почты и нажмите на кнопку «Зарегистрироваться». На указанный адрес будет отправлена ссылка для завершения регистрации.

Перейдите по ссылке на страницу, где необходимо указать пароль для входа на портал «Петербургское образование» (рис. 3). Пароль должен состоять из восьми и более символов – латинских букв и цифр, наличие хотя бы одной цифры обязательно. После ввода пароля нажмите на кнопку «Сохранить пароль».

| Навигатор по государственным<br>сайтам Санкт-Петербурга | Поиск по государ                                                                             | оственным сайтам Санкт-Петербур                        | ra                                          | Найти Пна этом сайте     |                                      | <u>О сайте</u> |
|---------------------------------------------------------|----------------------------------------------------------------------------------------------|--------------------------------------------------------|---------------------------------------------|--------------------------|--------------------------------------|----------------|
| Порта                                                   | ញ<br>л Список учреждений Элек<br>дн                                                          | <b>ій</b><br>гронный<br>звник                          |                                             |                          | трация Вхол                          | ı              |
|                                                         | <b>ЕТЕРБУРГСКОЕ</b><br>БРАЗОВАНИЕ                                                            |                                                        |                                             |                          |                                      |                |
| Укаж                                                    | ите пароль                                                                                   |                                                        |                                             |                          |                                      |                |
| Пароль *<br>Ваш пароль,<br>симоволе и<br>Сохрани        | должен быть не короче 8 символов,<br>содержать хотя бы одну цифру<br>т <mark>ь пароль</mark> | состоять только из латинских                           |                                             |                          |                                      |                |
| Mar<br>Poc                                              | нистерство образования и науки<br>ссийской Федерации                                         | Правительство Санкт-Петербур<br>Комитет по образованию | а. Официальный портал /<br>Санкт-Петербурга | Администрации            | сийское Образов<br>едеральный портаа | ание           |
| Поиск                                                   | ٩                                                                                            | (арта сайта Помощь                                     |                                             | © Комитет по образованик | ) Санкт-Петербурга, 201              | 0 – 2013       |

Рисунок 3 - Создание пароля

В случае если создан пароль, соответствующий условиям, открывается страница авторизации на Портале (рис. 4). Регистрация завершена.

| Регистрация | Вход                  |
|-------------|-----------------------|
|             |                       |
|             | <u>Забыли пароль?</u> |
|             |                       |
| иенить      |                       |
|             | менить                |

Рисунок 4 – Авторизация

### 1.2 Шаг 2. Авторизация на портале

Для входа под своей учётной записью воспользуйтесь формой (рис. 5), переход к которой осуществляется по ссылке «Вход», расположенной сверху справа любой страницы. Введите логин (адрес электронной почты) и пароль и нажмите на кнопку «Войти».

**Внимание!** Авторизация осуществляется только в случае верно указанной пары логинпароль.

| Навигатор по государственным<br>сайтам Санкт-Петербурга | Поиск по государственным сайт                                                                                                    | ам Санкт-Петербурга                                                                                                    | Найти 🕅 на этом сайте                                                                                                    | <u>O cañ</u>                                                                                             |
|---------------------------------------------------------|----------------------------------------------------------------------------------------------------|----------------------------------------------------------------------------------------------------|----------------------------------------------------------------------------------------------------|----------------------------------------------------------------------------------------------------|
|                                                         | Портал Список учреждений Электрон<br>дисези                                                                                                    | <br>หนุมส์<br>หร                                                                                                    | <b>Р</b> егистрация                                                                                                    | Вход                                                                                                    |
|                                                         | Система образования                                                                                                    | новости »                                                                                                    | E-mail<br>Пароль з                                                                                                    | afum nacom 2                                                                                             |
|                                                         | Дошкольное образование<br>Общее образование<br>Профессиональное образование<br>Дополнительное образование детей<br>Дополнительное педаголическое<br>образование и методическое<br>сопровождение<br>Организация детского отдыха | Понтлашаем к участию в опросо Комитета по<br>обезование<br>10 Сентябрь 2013<br>Личиие образовательные организации, которые<br>подеженистрораали высове образовательные<br>реализаты в 2012-2013 учебном году<br>17 Сентябрь 2013<br>Утверждение поотвалимы «Развитие образования в<br>Санкт.Петеройоре на 2013-2019 годы» | ани сонтактор сонтактор<br>С сонтактор сонтактор сонтактор сонтактор сонтактор сонтактор сонтактор сонтактор сонтактор сонтактор сонтактор | No. Il COnce de Cara e<br>ante en ante en ante<br>El a des des antes en antes<br>a des actes en antes en |
|                                                         | Психолого-педаголическая и медико-<br>социальная помощь<br>Воспитание детей-сирот и детей,<br>оставшихся без попечения родителей                                                                                               | 10 Сентябрь 2013<br>Все новости > 3а                                                                                                    | Зачисление в<br>образовательное учреждение<br>Зачисление в образовательное<br>учреждение                                                                                                    |                                                                                                    |
|                                                         | Дистанционное образование •<br>РАЗВИТИЕ ОБРАЗОВАНИЯ                                                                                                    | АНОНСЫ, ОБЪЯВЛЕНИЯ »                                                                                                    | Перейти к сервису                                                                                                    |                                                                                                    |
|                                                         | Наша новая школа<br>Региональная система оценки<br>качества образования                                                                                                    | Анкетирование "Проведение ЕГЭ в Санкт<br>Петербурге в 2013 году" продлено до 15 сентября<br>2013 года<br>23 Август 2013                                                                                                    | Зачисление в дошкольные образовательные учреждения                                                                                                    |                                                                                                    |
|                                                         | Независимая система оценки<br>качества образования<br>Модернизация системы общего<br>образования                                                                                                    | 26-28 депуста 2013 года в Санкт-Петербурге<br>состоится ежегодный Городской педаголический<br>совет: «Петербургская школа, создаем билицее<br><u>виесте»</u> ,<br>13 Август 2013                                                                                                    | Зачисление детей в<br>государственные детские сады<br>Перейти к сервису                                                                                                    |                                                                                                    |
|                                                         | Приоритетный национальный проект                                                                                                    | Подведены итоги обсуждения на портале новой                                                                                                    | Обратиться в Комитет по                                                                                                    |                                                                                                    |

Рисунок 5 – Форма авторизации

В случае успешной авторизации осуществляется вход на портал «Петербургское образование» с правами доступа к функциям и сервисам Портала, определёнными для авторизованных пользователей. При этом сверху справа на любой странице отображается имя пользователя (логин) в виде ссылки для перехода в Личный кабинет. Если в Личном кабинете указаны фамилия, имя и отчество пользователя, то в виде ссылки отображаются фамилия, имя, отчество (рис. 6).

| Кавигатор по государственным<br>сайтам Санкт-Петербурга | Поиск по государственным сайтам Санкт-Петербурга                                                                         | Найти 🕅 на этом сайте                                  | <u>О сайте</u> |
|---------------------------------------------------------|----------------------------------------------------------------------------------------------------|--------------------------------------------------------|----------------|
|                                                         | Га Орган Слисон учреждений Зластронный Вардо-<br>диссилик конфоронции                                                    | стороднить Выхлад                                      |                |
|                                                         | ПЕТЕРБУРГСКОЕ                                                                                                    |                                                        |                |
|                                                         | Профиль                                                                                                    |                                                        |                |
|                                                         | UID: 291539432644                                                                                                    |                                                        |                |
|                                                         | E-mail:                                                                                                    |                                                        |                |
|                                                         | Терина: саниналая<br>Ваши фамилия, имя и отчество<br>Сохранить или <u>отменить</u><br>Список вопросов к оператору помощи |                                                        |                |
|                                                         | Министерство образования и науки В Правительство Санкс-Петербурга.<br>Российской Федерации                               | Санст-Петарбурга Санст-Петарбурга                      |                |
|                                                         | Поиск <b>Q</b> Карта сайта Помощь                                                                                        | Ф Комитет по образованию Санит-Петербургя, 2010 – 2013 |                |

Рисунок 6 – Личный кабинет пользователя

# 2 ОПИСАНИЕ РАБОТЫ

### 2.1 Подготовительные действия

Запустите интернет-браузер и в адресной строке введите электронный адрес Портала. Войдите на Портал под своей учётной записью (см. подраздел 1.2 настоящего Руководства).

Перейдите к Сервису, например, по ссылке «Электронный дневник» верхнего меню Портала. По умолчанию отображается страница «Обучающиеся» (рис. 7).

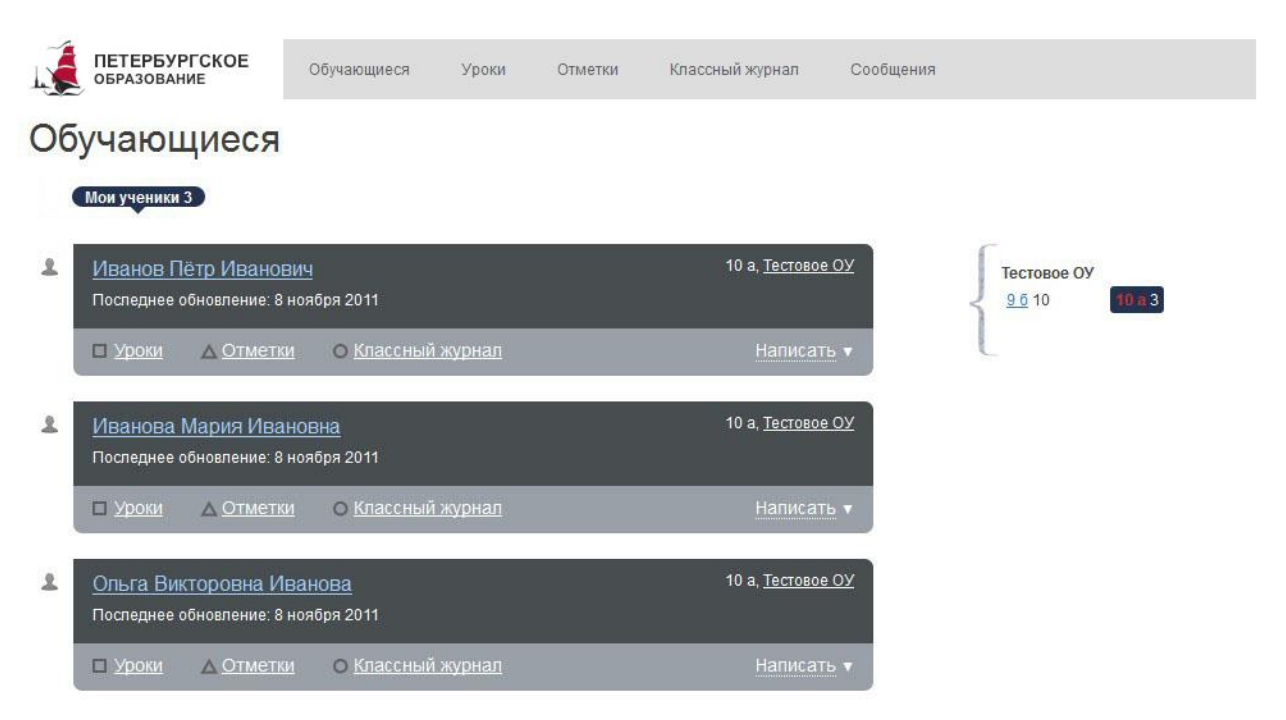

Рисунок 7 – Электронный дневник. Страница «Обучающиеся»

Внимание! Пользователю может быть назначено несколько ролей. В связи с этим в Сервисе может быть представлен функционал для всех ролей Пользователя. Дальнейшее описание Сервиса представлено в контексте роли «Классный руководитель».

В правой части страницы отображается название образовательного учреждения, классы, в которых Вы преподаёте как учитель (отмечены синим цветом) и класс, в котором Вы осуществляете классное руководство (отмечен красным цветом), а также число обучающихся в каждом классе, для которых подключен электронный дневник. Класс является ссылкой для перехода к странице со списком обучающихся данного класса. Перейдите по ссылке класса, в котором Вы являетесь классным руководителем, и во вкладке «Мои ученики» в левой части страницы отобразится список обучающихся класса, в котором Вы являетесь классным руководителем.

**Внимание!** Описание действий пользователя с ролью «Учитель» представлено в Руководстве Учителя

Для каждого обучающегося, электронный дневник которого подключён, отображается следующая информация:

 Фамилия, имя, отчество обучающегося (является ссылкой для перехода к странице просмотра сведений об обучающемся. Описание работы со страницей представлено в подразделе 2.2.1.)

2) Дата последнего поступления данных из образовательного учреждения.

 Класс обучающегося, краткое наименование образовательного учреждения.
 Последнее является ссылкой для перехода к странице просмотра подробных данных об образовательном учреждении.

 Ссылки «Уроки», «Отметки» и «Классный журнал» для перехода к страницам, подробное описание которых представлено в пп. 2.2.2 - 2.2.3 настоящего Руководства.

5) Команда «Написать», по которой открывается окно для ввода сообщения родителю (законному представителю) обучающегося или обучающемуся. Подробное описание работы с сообщениями представлено в п. 2.3 настоящего Руководства.

### 2.2 Описание работы с электронным дневником

Электронный дневник представлен следующими страницами:

- 1) «Обучающиеся» (открывается по умолчанию);
- 2) «Уроки»;
- 3) «Отметки»;
- 4) «Классный журнал».

Чтобы приступить к работе с электронным дневником, перейдите к одной из этих страниц: воспользуйтесь либо верхним меню Сервиса, либо ссылками на странице «Обучающиеся», либо ссылками на персональной странице обучающегося (подраздел 2.2.1)

#### 2.2.1 Страница просмотра сведений об обучающемся

Переход к странице просмотра сведений об обучающемся осуществляется со страницы «Обучающиеся», открывающейся по умолчанию, при нажатии на Ф. И. О. обучающегося (рис. 8).

8

| ПЕТЕРБУРГСКОЕ<br>Образование                         | Обучающиеся         | Уроки      | Отметки | Классный журнал | Сообщения |                    |
|------------------------------------------------------|---------------------|------------|---------|-----------------|-----------|--------------------|
| обучающиеся ><br>Иванов Пётр I                       | Иванович            | Ĩ          |         |                 |           |                    |
| 10 а, Тестовое ОУ                                    |                     |            |         |                 |           |                    |
| Официальный представите                              | ель: 🕅 Иванов       | Иван Иванс | вич     |                 |           |                    |
|                                                      |                     |            |         |                 |           |                    |
|                                                      |                     |            |         |                 |           | о Классный журнал  |
| Личные достижения                                    | и успехи            |            |         |                 |           | Написать сообщение |
| 1. конкурс. Немецкий яз                              | ык. город - 3.      |            |         |                 |           |                    |
| 28 окт 2011                                          |                     |            |         |                 |           |                    |
| <ol> <li>опимпиада. Английски<br/>степени</li> </ol> | ий язык. город - 1. | регион, д  | иплом 1 |                 |           |                    |
| 12 OKT 2011                                          |                     |            |         |                 |           |                    |

Рисунок 8 – Электронный дневник. Страница просмотра сведений об обучающемся

На странице просмотра сведений об обучающемся представлено:

1) Фамилия, имя, отчество обучающегося.

 Класс, краткое наименование образовательного учреждения. Последнее является ссылкой для перехода к странице просмотра подробных данных об образовательном учреждении.

3) Фамилия, имя, отчество официального представителя обучающегося для отправки сообщений родителю (законному представителю) обучающегося. В случае если родитель (законный представитель) зарегистрирован в системе, его Ф.И.О. отображается как ссылка с отметкой « м , что позволяет Вам отправить ему сообщение.

 Ссылки «Уроки», «Отметки» и «Классный журнал» для перехода к страницам, подробное описание которых представлено в пп. 2.2.2 - 2.2.3 настоящего Руководства.

5) Кнопка «Написать сообщение» для отправки сообщения обучающемуся. Подробное описание работы с сообщениями приведено в п. 2.3.

6) Портфолио обучающегося, в котором отображаются личные достижения и успехи обучающегося. Состав разделов зависит от данных, предоставляемых образовательным учреждением, и может изменяться. Информация отображается по разделам, например:

- Участие в олимпиадах.
- Участие в конкурсах, фестивалях, конференциях.
- Спортивные достижения.

9

Для возвращения к списку обучающихся нажмите на ссылку «Обучающиеся», расположенную в верхнем левом углу страницы.

### 2.2.2 Страница «Уроки»

|          | ПЕТЕРБУРГСКОЕ<br>ОБРАЗОВАНИЕ      | Сводка       | Обучающиеся                                                                                                    | Уроки                                        | Отметки          | Классный журнал                                   | Заявления родителей |          |
|----------|-----------------------------------|--------------|----------------------------------------------------------------------------------------------------|----------------------------------------------|------------------|---------------------------------------------------|---------------------|----------|
|          | Уроки                             |              |                                                                                                    |                                              |                  |                                                   |                     |          |
|          | Фаткулов Марат Сергеевич ▼ ГБС    | ОУ СОШ №684, | 4 а По умолчани                                                                                                    | ю, 23 сентябр                                | эя 2013 - 29 сен | гября 2013                                        | <u>← Назад</u>      | Вперед → |
| ГБОУ СОШ | №684                              |              |                                                                                                    |                                              |                  | and over a restriction and the sectors shall show |                     |          |
| ЗA       | Иванов Антон Евгеньевич           |              |                                                                                                    |                                              |                  |                                                   |                     |          |
| 3Б       | Корчагина Елизавета Сергеевна     |              | в Андрей Вяч                                                                                                    | еславович                                    |                  |                                                   |                     |          |
| 4A       | <u>Михайлов Глеб Владимирович</u> |              | инна Сергеевн                                                                                                    | ia                                           |                  |                                                   |                     |          |
| 4Б       | Образцов Роман Сергеевич          |              | Наталья Юры                                                                                                    | евна<br>коандровна                           |                  |                                                   |                     |          |
| 5A       | Рафикова Дина Руслановна          |              | в Андрей Вяч                                                                                                    | еславович                                    |                  |                                                   |                     |          |
| 6A       | Фаткулов Марат Сергеевич          |              | в Андрей Вяч                                                                                                    | кторовна                                     |                  |                                                   |                     |          |
| 9A       |                                   |              | <ul> <li>в Андрей Вяч</li> <li>в Андрей Вяч</li> <li>в Андрей Вяч</li> <li>Наталья Юрь</li> <li>в Александр Б</li> </ul> | еславович<br>еславович<br>еславович<br>ревна |                  |                                                   |                     |          |

Рисунок 9 – Переключение между дневниками обучающихся

На странице «Уроки» Вы можете просмотреть дневник обучающегося на неделю и расписание занятий обучающегося (рис. 10). По умолчанию отображается расписание на текущую неделю.

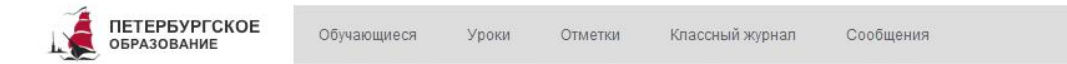

### Уроки

🗹 Показать только расписание

| Иванов Пётр Иванович 🔻 Тестовое О | 10 а 1 четверть, 24 октября 2011 - 29 октября 2 | 011 Сегодня: <u>8 ноября 2011</u> | <u>← Назад</u> | Вперед |
|-----------------------------------|-------------------------------------------------|-----------------------------------|----------------|--------|
|-----------------------------------|-------------------------------------------------|-----------------------------------|----------------|--------|

| Пн, 24 октября<br><sup>6 уроков</sup>              | Вт, 25 октября<br>6 уроков    | Ср, 26 октября<br>6 уроков                                                      | Чт, 27 октября<br>6 уроков                         | Пт, 28 октября<br>6 уроков                                   | Сб, 29 октября<br>1 урок                     |
|----------------------------------------------------|-------------------------------|---------------------------------------------------------------------------------|----------------------------------------------------|--------------------------------------------------------------|----------------------------------------------|
| Английский язык                                    | Физика                        | Обществознание<br>авторитаризм<br>Домашнее задание:<br>подг. к контрольной<br>5 | <u>Физика</u>                                      | Биология<br>гомологичные органы<br>Домашнее задание:<br>рис. |                                              |
| 9:00-9:45 1                                        | 9.00-9.45 1                   | 9.009.45 1                                                                      |                                                    |                                                              | 9:009:45 1                                   |
| Литература                                         | Геометрия                     | <u>Физика</u>                                                                   | Геометрия                                          | Литература                                                   | Основы<br>безопасности<br>жизне деятельности |
|                                                    |                               | 9.55-10.40 2                                                                    | 9.55-10.40 2                                       |                                                              | 9:55-10:40 2                                 |
| <u>Информатика и ИКТ</u>                           | Химия                         | Алгебра и начала<br>анализа                                                     | Технология                                         | Алгебра и начала<br>анализа                                  |                                              |
|                                                    |                               | 10.50-11:35 3                                                                   |                                                    |                                                              |                                              |
| Алгебра и начала<br>анализа                        | Биопогия                      | История                                                                         | Искусство                                          | Искусство                                                    |                                              |
|                                                    |                               |                                                                                 |                                                    |                                                              |                                              |
| <u>История и<br/>культура Санкт-</u><br>Петербурга | География                     | <u>Обществознание</u>                                                           | <u>История и<br/>культура Санкт-</u><br>Петербурга | <u>Обществознание</u>                                        |                                              |
| 12:4513:30 5                                       |                               |                                                                                 | 12:4513:30 5                                       |                                                              |                                              |
| <u>Эпектив</u><br>(предметы по<br>выбору)          | <u>Физическая</u><br>культура | <u>Эпектив</u><br>(предметы по<br>выбору)                                       | <u>Физическая</u><br>культура                      | Электив<br>(предметы по<br>выбору)                           |                                              |
|                                                    |                               |                                                                                 |                                                    |                                                              |                                              |

#### Учителя 10 а класса

Классный руководитель.... Поликарпова Елена Павловна

| Биология                       | -0                                          |
|--------------------------------|---------------------------------------------|
| География                      | . Тестовая Татьяна Васильевна               |
| Информатика и ИКТ              | . Стогова Наталья Анатольевна               |
| Искусство                      | . Тестовая Татьяна Васильевна               |
| История                        | 25                                          |
| Литература                     | . Поликарпова Елена Павловна                |
| Обществознание                 | 25                                          |
| Основы безопасности жизнедеят. | . Строгонова Елена Николаевна               |
| Технология                     | . Стогова Наталья Анатольевна               |
| Физика                         | . Тестовая Татьяна Васильевна               |
| Физическая культура            | <ul> <li>Бибиков Юрий Прохорович</li> </ul> |
| <u>Химия</u>                   | . Косова Зинаида Ивановна                   |
| Электив (предметы по выбору).  |                                             |

| • Родительско  | е собрание           |                |
|----------------|----------------------|----------------|
| 26 okt 2011    | <u>Редактировать</u> | <u>Удалить</u> |
| • Встреча с вы | ыпускниками          |                |
| 26 okt 2011    | <u>Редактировать</u> | Удалить        |
| • Уборка клас  | ca                   |                |
| 26 окт 2011    | <u>Редактировать</u> | Удалить        |
| ← Назад 1      | 2 Вперед →           |                |
|                |                      |                |

Рисунок 10 – Электронный дневник. Страница «Уроки», просмотр дневника за неделю

При наведении курсора на отметку обучающегося Вы можете просмотреть, за какой вид деятельности обучающегося поставлена отметка (работа на уроке, контрольная работа и т.д.) (рис. 11).

| ПЕТЕРБУРГСКОЕ<br>Образование                                                        | Обучающиеся              | Уроки С                                              | )тметки                | Классный журнал               | Сообщения                               |                |                 |
|-------------------------------------------------------------------------------------|--------------------------|------------------------------------------------------|------------------------|-------------------------------|-----------------------------------------|----------------|-----------------|
| Расписание                                                                          |                          |                                                      |                        |                               |                                         |                |                 |
| Показать только расписани<br>Иванов Петр Иванович V Тесто<br>Вт. 1 ноября           | 1е<br>рвое ОУ, 9 б 1 пог | тугодие, <u>31 октября</u><br>Чт, 3 ноября<br>1 урок | і <u>2011 - 5 но</u> я | ібря 2011 Сегодня: <u>1</u> . | 4 ноября 2011<br>Пт, 4 ноября<br>1 урок | <u>— Назад</u> | <u>Вперед</u> → |
| Химия<br>органическая химия<br>Домашнее задание:<br>задачки<br>З<br>Работа на уроке | 1                        | <u>География</u>                                     |                        | 1                             | Физика                                  |                | 1               |

Рисунок 11 – Просмотр информации об отметке

Названия предметов представлены в виде ссылок. По ссылке-названию предмета осуществляется переход на страницу с подробной информацией об успеваемости обучающегося по выбранному предмету (см. п. 2.2.4 настоящего Руководства).

В расписании для каждого дня недели указаны предметы, время начала и окончания урока, общее количество уроков за день.

В нижней части страницы отображается список предметов и учителей. В списке представлены Ф.И.О. классного руководителя, предметы, которые изучаются в классе. Для каждого предмета указаны учителя, которые ведут эти предметы.

Кроме того, в разделе «События и объявления класса» может отображаться различная информация о событиях и объявлениях класса.

### 2.2.2.1 Просмотр дневника за неделю

На странице «Уроки» по умолчанию представлен дневник на текущую неделю (см. рис. 10). Для урока прошедшего дня недели могут быть указаны: тема урока, домашнее задание, полученные отметки, а также может отмечаться пропуск занятия. Домашнее задание, если оно было введено в АИСУ ОУ, отображается в виде прикрепленного файла, пригодного для скачивания на рабочее место. Для предстоящих дней недели отображается расписание занятий.

Чтобы выбрать неделю, воспользуйтесь ссылками «Назад» / «Вперёд» либо установите значение с помощью календаря. Календарь вызывается по ссылке-диапазону дат недели (рис. 12).

| ПЕТЕРБУРГСКОЕ ОБРАЗОВАНИЕ                                   | Обучающиеся          | Уроки      |      | Отме           | тки             |               | Клас   | сный | журнал              | Сообщения  |                |          |
|-------------------------------------------------------------|----------------------|------------|------|----------------|-----------------|---------------|--------|------|---------------------|------------|----------------|----------|
| Уроки                                                       |                      |            |      |                |                 |               |        |      |                     |            |                |          |
| Показать только расписание<br>Иванов Пётр Иванович ▼ Тестов | ое ОУ, 10 а 1 четвер | ть, 24 окт | ября | і 2011<br>Октя | - 29 (<br>брь 2 | октяб<br>2011 | бря 2( | 011  | Сегодня: <u>8 н</u> | юября 2011 | <u>← Назад</u> | Вперед → |
|                                                             |                      | Пн         | Вт   | Ср             | Чт              | Пт            | Cő     | Вс   |                     |            |                |          |
|                                                             |                      |            |      |                |                 |               | 1      | 2    |                     |            |                |          |
|                                                             |                      | 3          | 4    | 5              | 6               | 7             | 8      | 9    |                     |            |                |          |
|                                                             |                      | 10         | 11   | 12             | 13              | 14            | 15     | 16   |                     |            |                |          |
|                                                             |                      | 17         | 18   | 19             | 20              | 21            | 22     | 23   |                     |            |                |          |
|                                                             |                      | 24         | 25   | 26             | 27              | 28            | 29     | 30   |                     |            |                |          |

Рисунок 12 – Выбор учебной недели с помощью календаря

### 2.2.2.2 Просмотр расписания занятий

Чтобы просмотреть расписание занятий класса на странице «Уроки» установите опцию «Показать только расписание» (рис. 13).

| ПЕТЕРБУРГСКО<br>Образование                                | Сбучающиеся                                    | Уроки Отметки                                            | Классный журнал                                             | Сообщения                                                 |                                                    |
|------------------------------------------------------------|------------------------------------------------|----------------------------------------------------------|-------------------------------------------------------------|-----------------------------------------------------------|----------------------------------------------------|
| Уроки<br>Показать только рас                               | писание                                        |                                                          |                                                             |                                                           |                                                    |
| Иванов Пётр Иванович                                       | <ul> <li>Тестовое ОУ, 10 а 1 чет</li> </ul>    | верть, <u>24 октября 2011 - 2</u>                        | 9 октября 2011 Сегодня:                                     | <u>8 ноября 2011</u>                                      | <u>← Назад Вперед →</u>                            |
| Пн, 24 октября<br>6 уроков                                 | Вт, 25 октября<br>6 уроков                     | Ср, 26 октября<br>6 уроков                               | Чт, 27 октября<br>6 уроков                                  | Пт, 28 октября<br>6 уроков                                | Сб, 29 октября<br>1 урок                           |
| Английский язык                                            | <u>Физика</u><br>9:00—9:45 1                   | Английский язык<br>9.00—9.45 1                           | <u>Физика</u><br>в:00—9:45 <b>1</b>                         | <u>Английский язык</u><br>в оо_9.45 1                     | 9:00-9:45 1                                        |
| Литература                                                 | <u>Геометрия</u>                               | <u>Физика</u>                                            | <u>Геометрия</u>                                            | Литература                                                | <u>Основы</u><br>безопасности<br>жизнедеятельности |
| 9.55-10.40 2                                               | 9.55-10.40 2                                   | 9.55-10.40 2                                             | 9.55-10.40 2                                                | 9.55-10:40 2                                              | 9.55-10.40 2                                       |
| Информатика и<br>ИКТ                                       | <u>Химия</u>                                   | Алгебра и начала<br>анализа                              | Технология                                                  | Алгебра и начала<br>анализа                               |                                                    |
| 10.5011.85 3                                               | 10,5011,35 3                                   | 10,50                                                    | 10.50-11.35 3                                               | 10:5011:35 3                                              |                                                    |
| Алгебра и начала<br>анализа                                | Биопогия                                       | История                                                  | Искусство                                                   | Искусство                                                 |                                                    |
| 11:50-12:35 4                                              | 11:5012:35 4                                   | 11:50-12:35 4                                            |                                                             | 11:5012:35 4                                              |                                                    |
| История и<br>культура Санкт-<br>Петербурга                 | География                                      | <u>Обществознание</u>                                    | <u>История и</u><br>культура Санкт-<br>Петербурга           | Обществознание                                            |                                                    |
| 12:45-13:30 5                                              |                                                |                                                          | 12 45-13 30 5                                               |                                                           |                                                    |
| <u>Электив</u><br>(предметы по<br>выбору)<br>13.40—14.25 6 | <u>Физическая</u><br>культура<br>18:40—14:25 6 | <u>Электив</u><br>(предметы по<br>выбору)<br>1340—1425 6 | <u>Физическая</u><br><u>культура</u><br>13:4014:25 <b>б</b> | <u>Электив</u><br>(предметы по<br>выбору)<br>1340—14.25 6 |                                                    |

#### Учителя 10 а класса

Классный руководитель..... Поликарпова Елена Павловна

| Биология                                                  |
|-----------------------------------------------------------|
| География Тестовая Татьяна Васильевна                     |
| Информатика и ИКТ Стогова Наталья Анатольевна             |
| Искусство Тестовая Татьяна Васильевна                     |
| История                                                   |
| Литература Поликарпова Елена Павловна                     |
| Обществознание                                            |
| Основы безопасности жизнедеят Строгонова Елена Николаевна |
| Технология Стогова Наталья Анатольевна                    |
| Физика Тестовая Татьяна Васильевна                        |
| Физическая культура Бибиков Юрий Прохорович               |
| ХимияКосова Зинаида Ивановна                              |
| Электив (предметы по выбору)                              |

#### События и объявления класса Создать новость

- Родительское собрание 26 окт 2011 <u>Редактировать</u> <u>Удалить</u>
- Встреча с выпускниками
  - 26 окт 2011 Редактировать Удалить
- Уборка класса 26 окт. 2011 <u>Редактировать</u> <u>Удалить</u>

```
← Назад 1 2 Вперед →
```

Рисунок 13 – Электронный дневник. Страница «Уроки», просмотр расписания

В расписании для каждого дня недели указаны предметы, время начала и окончания урока, общее количество уроков за день.

## 2.2.3 Страница «Отметки». Просмотр отметок и данных о посещаемости занятий за учебный период

На странице «Отметки» Вы можете просмотреть отметки, сведения об отметках, как описано в подразделе 2.2.2, и данные о посещаемости предметов за учебный период – четверть (триместр, семестр) или год, как показано на рис. 14.

| Иванов Пётр Ивановии 🔻 Тестовое ОУ 10 а | Vue               | бный     | пери     | оп. Г    |          | -        |          |          |          |          |          |          |          |          |          |          |           | ave autori i a VI C   |
|-----------------------------------------|-------------------|----------|----------|----------|----------|----------|----------|----------|----------|----------|----------|----------|----------|----------|----------|----------|-----------|-----------------------|
| V                                       | 5 10              | UTIDIN   | nopin    | •д.      | четвертв | ana nin  | -        |          |          |          |          |          |          |          |          |          |           | ланить в льэ          |
| Предметы                                |                   | Пт<br>14 | Cō<br>15 | Bc<br>16 | Пн<br>17 | Вт<br>18 | Cp<br>19 | Чт<br>20 | Пт<br>21 | Cō<br>22 | Bc<br>23 | Пн<br>24 | Вт<br>25 | Cp<br>26 | Чт<br>27 | Пт<br>28 | Итоги     | Пропущен<br>уроков(3) |
| Алгебра и начала анализа                |                   |          |          |          | Η        |          |          |          |          |          |          |          |          |          |          |          |           | 1 U3 4                |
| Английский язык                         |                   |          |          |          |          |          |          |          |          |          |          |          |          |          |          |          |           | 0 из 3                |
| Биология                                |                   | +        |          |          |          |          |          |          |          |          |          |          |          |          |          |          |           | 0 из 2                |
| География                               |                   |          |          |          | Зачёт    |          |          |          |          |          |          |          |          |          |          |          |           | 0 u3 2                |
| еометрия                                |                   |          |          |          |          | 4        |          |          |          |          |          |          |          |          |          |          |           | 0 из 3                |
| Лнформатика и ИКТ                       |                   |          |          |          |          |          |          |          |          |          |          |          |          |          |          |          |           | <mark>0 из 1</mark>   |
| Лскусство                               |                   |          |          |          |          |          |          |          |          |          |          |          |          |          |          |          |           | 0 U3 1                |
| Лстория                                 |                   |          |          |          |          |          |          |          |          |          |          |          |          |          |          |          |           | 0 u3 2                |
| Лстория и культура Санкт-Петербурга     |                   |          |          |          |          |          |          |          |          |          |          |          |          |          |          |          |           | 0 из 1                |
| Питература                              |                   |          |          |          |          |          |          |          |          |          |          |          |          |          |          |          |           | <u>о из 3</u>         |
| Обществознание                          |                   |          |          |          |          |          |          |          |          |          |          |          |          |          |          |          |           | 0 из 3                |
| Основы безопасности жизнедеятельности   |                   |          |          |          |          |          |          |          |          |          |          |          |          |          |          |          |           | 0 из 1                |
| Русский язык                            | 3, <mark>3</mark> | H        |          |          |          |          |          |          |          |          |          |          |          |          |          |          |           | 1 u3 3                |
| Гехнология                              |                   |          |          |          |          |          |          |          |          |          |          |          |          |          |          |          |           | 0 из 1                |
| Физика                                  |                   |          |          |          |          |          |          |          |          |          |          |          |          |          |          |          |           | 1 uз 2                |
| <u>Физическая культура</u>              |                   |          |          |          |          |          |          |          |          |          |          |          |          |          |          |          |           | 0 U3 2                |
| Кимия                                   |                   |          |          |          |          |          |          |          |          |          |          |          |          |          |          |          |           | 0 из 2                |
| Электив (предметы по выбору)            |                   |          |          |          |          |          |          |          |          |          |          |          |          |          |          |          |           | 0 из 3                |
| Пропущенные дни                         |                   |          |          |          |          |          |          |          |          |          |          |          |          |          |          |          |           |                       |
|                                         |                   |          |          |          |          |          |          |          |          |          |          |          |          |          |          |          | О дней пр | опущено               |

Рисунок 14 – Электронный дневник. Страница «Отметки», просмотр данных за четверть

По умолчанию отображаются отметки и данные о посещаемости занятий за текущую четверть (триместр, семестр). Чтобы выбрать другой учебный период (например, другую четверть), установите соответствующее значение в поле «Учебный период».

Данные представлены в виде таблицы, строка значений которой отражает следующую информацию по предмету (предметам), которые Вы преподаёте (в рамках выбранного периода):

- 1) название предмета;
- 2) отметки и пропуски по дням;
- 3) итоговую отметку в случае, если период завершён;
- 4) количество пропущенных уроков.

В заголовке столбца «Пропущено уроков» также отображается общее количество пропущенных уроков по всем предметам за выбранный учебный период.

Последняя строка значений отражает количество пропущенных дней за период. Чтобы просмотреть детали, по команде «Пропущенные дни» вызовите одноимённое окно (рис. 15). Данные разбиты по месяцам. Для каждого месяца указаны даты пропусков и общее количество пропусков за месяц.

| пущенные дни |                |                 | О дней пропущен                          |
|--------------|----------------|-----------------|------------------------------------------|
| Пропущеннь   | іе дни         | ⊗<br><i>H</i> - | ▶  <br>И—пропуск, 1, 2, 3, 4, 5— отметки |
| Месяцы       | Даты пропусков | Всего пропусков |                                          |
| Всего        |                | 0               |                                          |
| Октябрь      |                | 0               |                                          |
| Сентябрь     |                | 0               |                                          |

Рисунок 15 – Окно «Пропущенные дни»

Как и на странице «Уроки», названия предметов представлены в виде ссылок. По ссылке-названию предмета осуществляется переход на страницу с подробной информацией об успеваемости обучающегося по Вашему предмету (см. п. 2.2.5 настоящего Руководства).

Вы можете экспортировать данные по успеваемости обучающегося на Ваше рабочее место в формате MS Excel, нажав на кнопку «Сохранить в XLS».

### 2.2.4 Страница «Классный журнал»

На странице «Классный журнал» Вы можете просмотреть список всех обучающихся класса, в котором Вы осуществляете классное руководство, подключённых к услуге «Электронный дневник», данные успеваемости (отметки, подробная информация об отметках, посещаемость) по всем предметам по дням недели за выбранный учебный

период, количество пропущенных уроков каждого обучающегося за выбранный учебный период, план занятий (рис. 16).

| Учрежление:        | Тесто    | вое О          | v                                                          | 3        | •        |          |           | Пре      | лмет                                                                                                    | X        | имия     | 0        |          |          | +        |          |          |          |          |          |          |          | 0              |                     |
|--------------------|----------|----------------|------------------------------------------------------------|----------|----------|----------|-----------|----------|----------------------------------------------------------------------------------------------------|----------|----------|----------|----------|----------|----------|----------|----------|----------|----------|----------|----------|----------|----------------|---------------------|
| Класс:             | 10 a     |                |                                                            | 9        | •        | Уч       | ебнь      | ій пе    | риод                                                                                                    | ; 1      | четв     | ерт      | ь        |          | •        |          |          |          |          |          |          |          |                | лранить в лео       |
|                    |          | Ce             | нтяб                                                       | ірь 2    | 011      | and and  | Landadore | -        | and the second second se |          | antiare  |          | -        |          |          | -        |          |          |          |          |          |          | <sup>(2)</sup> |                     |
| Обучающиеся        |          | Чт<br>01       | Пт<br>02                                                   | Сб<br>03 | Вс<br>04 | Пн<br>05 | Вт<br>06  | Cp<br>07 | Чт<br>08                                                                                                    | Пт<br>09 | C6<br>10 | Bc<br>11 | Пн<br>12 | Вт<br>13 | Ср<br>14 | Чт<br>15 | Пт<br>16 | C6<br>17 | Bc<br>18 | Пн<br>19 | Вт<br>20 | Cp<br>21 | Итоги          | Пропущен<br>уроков  |
| ольга викторовна и | ванова   |                | 4                                                          |          |          |          |           | 5        |                                                                                                    |          |          |          |          |          |          |          |          |          |          |          |          |          |                | 0 из 2              |
| Иванов Пётр Ивано  | вич      |                | 3                                                          |          |          |          |           | 4        |                                                                                                    |          |          |          |          |          |          |          |          |          |          |          |          |          |                | 0 из <mark>2</mark> |
| Иванова Мария Ива  | новна    |                | +                                                          |          |          |          |           | +        |                                                                                                    |          |          |          |          |          |          |          |          |          |          |          |          |          |                | 0 <mark>из 2</mark> |
|                    |          | •              |                                                            |          | m        |          |           |          |                                                                                                    |          |          |          |          |          |          |          |          |          |          |          |          | ۲        | 2              |                     |
| План заняти        | ň        | Усло           | вные                                                       | e oбo:   | значе    | ения:    | +         | — ŌI     | ыл на                                                                                                    | а урон   | ce,      | Η-       | – прс    | пуск,    | 1        | ., 2,    | 3. 4     | 1. 5     | — оті    | иетки    | 1        |          |                |                     |
|                    |          |                | ооко                                                       | в        |          |          |           |          |                                                                                                    |          |          |          |          |          | Дом      | ашн      | ие з     | адаі     | ния      |          |          |          |                |                     |
| Даты               | Te       | мы у           | ы уроков<br>мет органической химии. Основные попожения ТХС |          |          |          |           |          |                                                                                                    |          |          |          |          |          |          |          |          |          |          |          |          |          |                |                     |
| Даты<br>7 сентября | Те<br>Пр | мы ур<br>едмет | горга                                                      | ниче     | ской     | хими     | и. Ос     | новн     | ыеп                                                                                                    | олож     | ения     | TXC      | ŝ        |          | п.,1,    | упр.1    | ,c.10    |          |          |          |          |          |                |                     |

Рисунок 16 – Электронный дневник. Страница «Классный журнал»

Вверху страницы расположены фильтры, позволяющие определять следующие параметры: название учреждения, класс, предмет, учебный период.

Вы можете экспортировать данные со страницы «Классный журнал» на Ваше рабочем месте в формате MS Excel, нажав на кнопку «Сохранить в XLS».

Ф. И. О. обучающегося является ссылкой. Перейдите по ссылке для просмотра подробной информации об успеваемости обучающегося по Вашему предмету (см. п. 2.2.4 настоящего Руководства).

В поле «План занятий» представлена таблица, столбцы которой отражают даты проведения занятий, темы уроков и домашние задания по выбранному предмету для Вашего класса.

### 2.2.5 Просмотр информации об успеваемости обучающегося по предмету

Для просмотра подробной информации об успеваемости обучающегося по Вашему предмету перейдите по ссылке с наименованием интересующего предмета со страниц «Уроки», «Отметки» или по ссылке с Ф. И. О. обучающегося со страницы «Классный журнал».

Открывается страница просмотра информации об успеваемости обучающегося по предмету (рис. 17).

|                        | ЕРБУРГСКОЕ<br>АЗОВАНИЕ | Обучающиеся      | Уроки                        | Отметки          | Классный журнал                       | Сообщения                                |                                                 |
|------------------------|------------------------|------------------|------------------------------|------------------|---------------------------------------|------------------------------------------|-------------------------------------------------|
| отметки )<br>Русск     | ий язык                |                  |                              | -                |                                       |                                          |                                                 |
| 1 четверт<br>Пропущено | ть<br>1 из 3 уроков    | 2 четверть       | ныи период:                  | четверть •       | 4 четвер                              | ть                                       | Итоги за учебный год<br>Пропущено 1 из 3 уроков |
| Даты                   | Темы уроко             | в Домац          | иние задан                   | ия               |                                       | Отметки и                                | комментарии                                     |
| 14 окт                 | грамматика             | упр 58<br>Замена | а: <u>Стогова На</u>         | талья Анатольевн | 13                                    | <i>H</i> —урок п                         | ропущен                                         |
| 13 окт замена!! д      |                        |                  |                              |                  | 5 — Работа<br>3 — Домаш<br>3 — Словая | на уроке<br>нее сочинение<br>ный диктант |                                                 |
| 2 сен                  | новая тема             | домаш<br>Замена  | нее<br>а: <u>Тестовая Та</u> | атьяна Васильевн | <u>a</u>                              | 3 — Работа<br>4 — Домаш                  | на уроке<br>нее задание                         |

Рисунок 17 – Электронный дневник. Просмотр информации об успеваемости обучающегося по предмету

На странице представлена следующая информация:

1) Ф.И.О. учителя, который ведёт предмет.

2) Данные за учебный период: дата урока, тема, домашнее задание, отметки и комментарии. По умолчанию отображаются данные за текущий учебный период. Чтобы выбрать другой период установите соответствующее значение в поле «Учебный период».

3) Информация о пропущенных уроках за учебный период в виде ссылки. При нажатии на ссылку открывается окно с информацией о пропущенных уроках (рис. 18).

| Тропущен | ные дни        | 8               |
|----------|----------------|-----------------|
| Месяцы   | Даты пропусков | Всего пропусков |
| Всего    |                | 1               |
| Октябрь  | 14             | 1               |
| Сентябрь |                | 0               |

Рисунок 18 – Электронный дневник. Просмотр информации о пропущенных уроках

### 2.3 Переписка с родителями и обучающимися

Одной из страниц сервиса «Электронный дневник» является страница «Сообщения», на которой представлены входящие и отправленные сообщения, адресная книга. Чтобы перейти на страницу, воспользуйтесь либо верхним меню Сервиса, либо ссылкой «Сообщения», расположенной сверху справа любой страницы Портала.

По умолчанию открывается папка «Входящие» (рис. 19). При наличии непрочитанных сообщений, их количество будет отображаться в её наименовании, а сами сообщения будут выделены фоном.

| ПЕТЕРБУРГСКОЕ<br>Образование   | Обучающиеся       | Уроки       | Отметки | Классный журнал | Сообщения        |                           |
|--------------------------------|-------------------|-------------|---------|-----------------|------------------|---------------------------|
| Сообщения                      |                   |             |         |                 |                  |                           |
| Входящие 1 <u>Отправленные</u> | 🖌 <u>Написать</u> |             |         |                 | Поиск по письмам | Найти                     |
| Семёнова Анна Сергеевна        | Без темы Уважаем  | ый Иван Ива |         |                 |                  | 12:04, <b>20 окт 2011</b> |
| Семёнова Анна Сергеевна        | Без темы Уважаем  |             |         |                 |                  | 12:04, <b>20 окт 2011</b> |

Рисунок 19 – Электронный дневник. Страница «Сообщения», папка «Входящие»

Как для входящих, так и для отправленных сообщений отображаются: отправитель (получатель), тема, часть текста сообщения, когда отправлено (дата, время).

Чтобы прочитать сообщение, кликните по соответствующей строке значений. Откроется страница просмотра сообщения, которая позволяет не только прочитать сообщение, но и продолжить переписку по теме.

На любой вкладке страницы «Сообщения» снизу отображается ссылка, перейдя по которой Вы можете отказаться от переписки с родителями (официальными представителями) обучающегося в своей учётной записи.

В адресной книге (рис. 20) представлен список обучающихся и их родителей (официальных представителей), подключённых к услуге «Электронный дневник».

| ПЕТЕРБУРГСКОЕ ОБРАЗОВАНИЕ            | Обучающиеся    | Уроки     | Отметки        | Классный журнал           | Сообщения    |   |                     |  |
|--------------------------------------|----------------|-----------|----------------|---------------------------|--------------|---|---------------------|--|
| Сообщения<br>входящие 1 Отправленные | Адресная книга |           |                |                           |              | 6 |                     |  |
| <u>Обучающиеся</u> ↓                 |                | Роди      | тели           |                           |              |   |                     |  |
| Иванов Пётр Иванович                 |                |           | 1ванов Иван И  | ванович                   |              | 1 | Тестовое ОУ         |  |
| 🔀 Иванова Мария Ивановна             |                | $\times$  | 1ванов Иван И  | ванович                   |              |   | <u>96</u> 10 10 a 3 |  |
| 🔀 ольга викторовна иванова           | 1              | $\times$  | Лухлыгина Мар  | ина Валентиновна          |              |   |                     |  |
|                                      |                | Отказатьс | я от переписки | 1 с родителями в своей уч | етной записи |   |                     |  |

Рисунок 20 – Электронный дневник. Страница «Сообщения». Адресная книга

В случае если родитель (обучающийся) зарегистрирован в системе, его Ф.И.О. отображается как ссылка с отметкой «З»», что позволяет Вам отправить ему сообщение. Для создания и отправки сообщения по ссылке вызовите диалоговое окно (рис. 21), введите тему и текст сообщения и нажмите на кнопку «Отправить».

| Сообщение                               | 8 |
|-----------------------------------------|---|
| Іля пользователя Иванова Мария Ивановна |   |
| Гема                                    |   |
|                                         |   |
| Заше сообщение                          |   |
|                                         |   |
|                                         |   |
|                                         |   |
|                                         |   |
|                                         |   |

Рисунок 21 – Диалоговое окно создания и отправки сообщений

В случае успешной отправки выводится «Ваше сообщение отправлено», сообщение сохраняется в папке «Отправленные».

20